# ИНСТРУКЦИЯ ПО УСТАНОВКЕ

программы для ЭВМ "Программное обеспечение управления и мониторинга ПАК «ПрофиПлюс»"

# СОДЕРЖАНИЕ

| Общие сведения                                                   | 3                                                                                                    |
|------------------------------------------------------------------|----------------------------------------------------------------------------------------------------|
| Подготовка к установке                                           | 3                                                                                                    |
| Установка ПО                                                     | 8                                                                                                    |
| Базовые настройки. Назначение и смена IP-адреса                  | 10                                                                                                    |
| Сохранение текущей конфигурации и возврат к заводским настройкам | 11                                                                                                    |
| Стандарты и функционал                                           | 11                                                                                                    |
|                                                                  | Общие сведения<br>Подготовка к установке<br>Установка ПО<br>Базовые настройки. Назначение и смена IP-адреса<br>Сохранение текущей конфигурации и возврат к заводским настройкам<br>Стандарты и функционал |

## 1 Общие сведения

Программа для ЭВМ "Программное обеспечение управления и мониторинга ПАК «ПрофиПлюс»" является встроенным (встраиваемым) программным обеспечением и поставляется пользователю (заказчику, клиенту) в составе программно-аппаратного комплекса (ПАК) «ПрофиПлюс» Правообладателя ПО - ООО «Алькор-Коммьюникейшин».

# 2 Подготовка к установке

Перед подключением к коммутатору необходимо подготовить технологический персональный компьютер (далее ТПК) с операционной системой Windows Home/Pro 10 или выше и установленной на нём программой **PuTTY** (<u>https://putty.org.ru/download.html</u>) или аналогичной. Для загрузки ПО в устройство скачайте и установите **TFTP Server**. Например: <u>https://mixatronik.ru/soft/utility/tftp-server-tftpd64</u> Загрузка программы для ЭВМ "Программное обеспечение управления и мониторинга ПАК «ПрофиПлюс»" (далее также - ПО) в устройство будет осуществляться по стандартному Ethernet кабелю 5й или 6й категории.

Для управления коммутатором через интерфейс командной строки (CLI), на верхней панели коммутатора установлен последовательный порт «Консоль» RS232 – с разъёмом RJ45 для соединения с ТПК (Рис.1).

| Pin №    | 2   | 3   | 5   |
|----------|-----|-----|-----|
| Значение | TXD | RXD | GND |

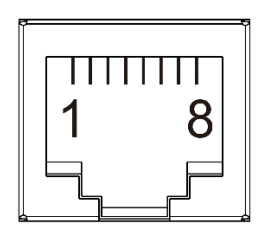

Рис. 1

Схема соединения ТПК и коммутатора показана на рис.2.

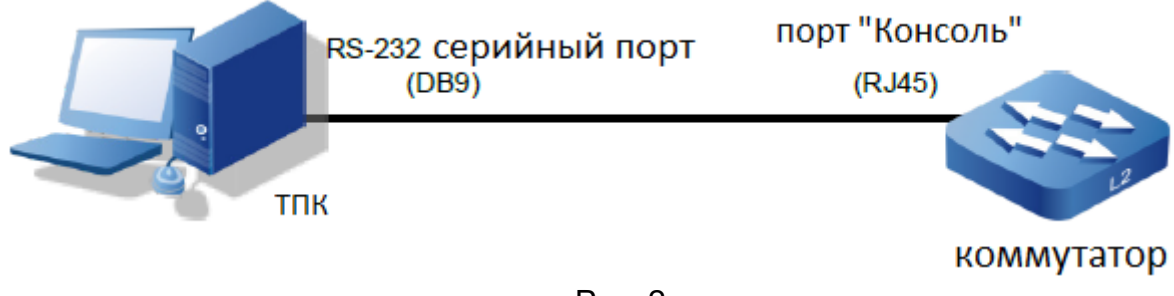

Рис. 2

## Распиновка кабеля показана на Рис.3

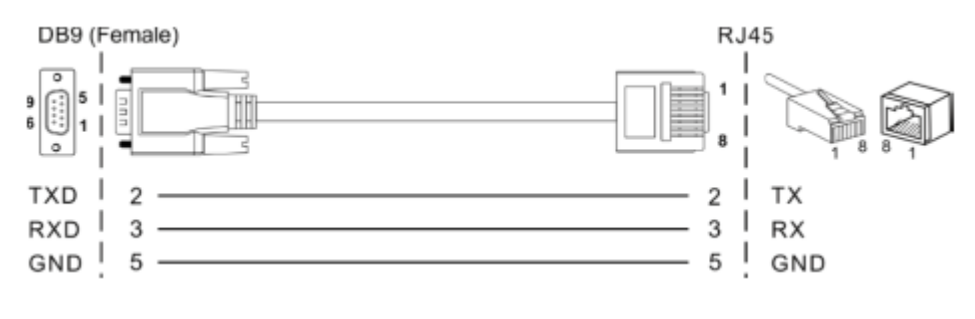

Рис. 3

Подключите ваш компьютер к устройству с помощью консольного кабеля.

Включите и настройте программу PuTTY для доступа к интерфейсу командной строки коммутатора. Введите команду Win+х на ТПК для открытия меню «Диспетчер устройств». В диспетчере устройств определите работающий СОМ порт и укажите его номер в окне «Serial line» программы PuTTY. Настройки интерфейса PuTTY показаны на рисунках 4, 5 и в таблице 1.

| 🕵 PuTTY Configuration                                                                                                    | ? ×                                                                                                    |  |  |  |
|----------------------------------------------------------------------------------------------------|----------------------------------------------------------------------------------------------------|--|--|--|
| Category:                                                                                                    |                                                                                                    |  |  |  |
|                                                                                                    | Basic options for your PuTTY session                                                                                                    |  |  |  |
| Logging                                                                                                    | Specify the destination you want to connect to                                                                                               |  |  |  |
|                                                                                                    | Serial line Speed                                                                                                    |  |  |  |
| Bell                                                                                                    | COM5 115200                                                                                                    |  |  |  |
| Features                                                                                                    | Connection type:                                                                                                    |  |  |  |
|                                                                                                    | ◯ SSH                                                                                                    |  |  |  |
| Behaviour     Behaviour     Translation     Colours     Connection     Data     Proxy     SSH     Serial     Telnet     Rlogin     SUPDUP | Load, save or delete a stored session Saved Sessions Default Settings Load Save Delete Close window on exit: Always Never Only on clean exit |  |  |  |
| About Help                                                                                                    | Open Cancel                                                                                                    |  |  |  |

Рис 4.

| 🕵 PuTTY Configuration      |                           | ? ×               |
|----------------------------|---------------------------|-------------------|
| Category:                  |                           |                   |
|                            | Options controlling loca  | al serial lines   |
|                            | Select a serial line      | COME              |
| ···· Keyboard<br>···· Bell | Senal line to connect to  | COM5              |
| Features                   | Configure the serial line |                   |
| Window     Appearance      | Speed (baud)              | 115200            |
| Behaviour                  | Data bits                 | 8                 |
| ···· Translation           | Stop bits                 | 1                 |
| Colours                    | Parity                    | None $\vee$       |
| - Connection - Data        | Flow control              | None $\checkmark$ |
| Proxy                      |                           |                   |
| Serial                     |                           |                   |
| Telnet                     |                           |                   |
| Rlogin                     |                           |                   |
| SOFDOF                     |                           |                   |
|                            |                           |                   |
| About Help                 | Open                      | Cancel            |

Рис. 5

| Параметры порта Debug console |          |                             |  |
|-------------------------------|----------|-----------------------------|--|
| Параметр                      | Значение | Описание                    |  |
| Baud rate                     | 115200   | Скорость, бит/с             |  |
| Data bits                     | 8        | Количество битов данных     |  |
| Parity                        | None     | Бит чётности                |  |
| Stop bits                     | 1        | Количество стоповых битов   |  |
| Hardware flow control         | None     | Аппаратный контроль потока  |  |
| Software flow control         | None     | Программный контроль потока |  |

Таблица 1

Подключение электропитания: подключите к коммутатору кабель заземления, винт заземления находится на верхней панели. Проверьте отсутствие напряжения в кабелях питания постоянного тока. Подключите к колодке кабели питания от источников постоянного тока с напряжением 48 вольт соблюдая полярность. Подключите колодку питания к коммутатору. Включите электропитание. Световые индикаторы электропитания P1 и P2 горят зелёным.

Соедините ваш компьютер с любым Ethernet портом коммутатора. Включите и настройте **TFTP Server**. Для этого нажав кнопку "Browse" в окне "Current Directory" укажите путь к папке "FW" где находится исполняемый файл **config.dat**. Во флэшпамять устройства уже записан IP-адрес по умолчанию: 192.168.1.254/24. Установите IP-адрес вашего компьютера в той же подсети, например 192.168.1.200/24. В окне "Server interfaces" укажите IP-адрес вашего компьютера (см. рис. 6).

| Rtpd64 by Ph      | . Jounin                                                                          | -                                                    |                 | ×        |
|-------------------|-----------------------------------------------------------------------------------|------------------------------------------------------|-----------------|----------|
| Current Directory | C:\Users\Александр М                                                              | аковецкий\[                                          | •               | Browse   |
| Server interfaces | 127.0.0.1                                                                         | Software L                                           | -               | Show Dir |
| Tftp Server Tftp  | 172.16.1.162<br>172.21.103.200<br>192.168.1.200<br>192.168.10.200<br>192.168.56.1 | Qualcomm<br>Realtek PC<br>Realtek PC<br>VirtualBox H | ▲ g vie<br>prog | ess      |
| <                 |                                                                                   |                                                      |                 | >        |
| About             | Settings                                                                          |                                                      |                 | Help     |

Рис. 6

Перейдите в папку "FW" на вашем компьютере. Исполняемый файл может быть переименован в зависимости от версии ПАК «ПрофиПлюс». В нашем примере мы переименуем его в "PT536300V2.1" с расширением \*dat.

# 3 Установка ПО

После запуска программы PuTTY с указанными настройками появится диалоговое окно интерфейса командной строки. Нажмите ENTER для начала сессии. Предустановленные имя пользователя и пароль – **admin**. Введите имя пользователя «admin» и пароль «admin» для входа в интерфейс командной строки. При вводе пароля, символы в интерфейсе CLI не отображаются (Рис. 7).

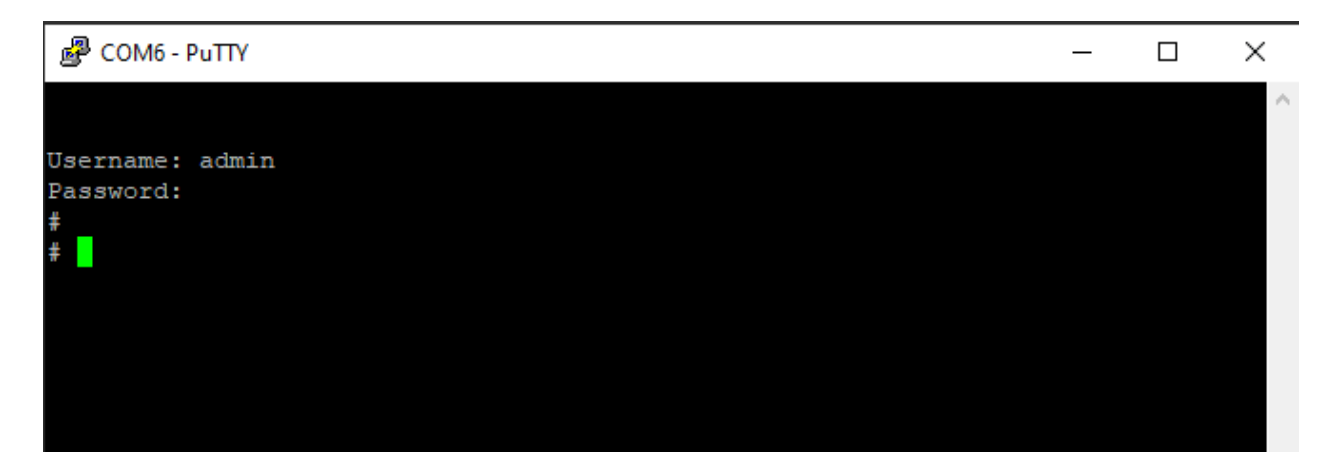

Рис.7

Для начала процесса установки укажите путь к исполняемому файлу. Для этого в терминале командной строки наберите:

firmware upgrade tftp://192.168.1.200/PT536300V2.1.dat

Нажмите ENTER. Процесс установки ПО запущен – рисунок 8.

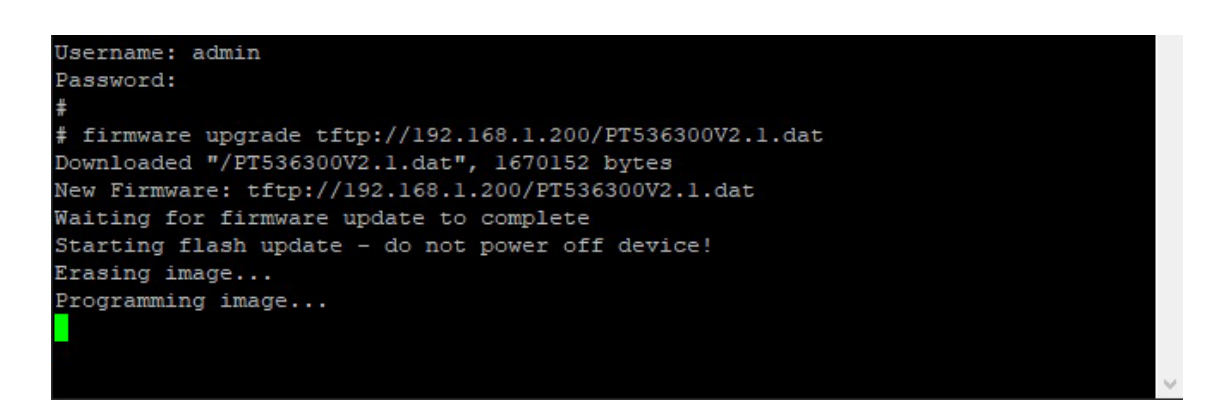

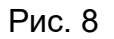

После завершения установки, для проверки установленного ПО в терминале командной строки наберите:

show version и затем show ip interface brief (Рис. 9,10)

| <pre># show version</pre> |                                                            |
|---------------------------|------------------------------------------------------------|
| MEMORY                    | : Total=104043 KBytes, Free=99162 KBytes, Max=98880 KBytes |
| FLASH                     | : 0x40000000-0x41fffffff, 512 x 0x10000 blocks             |
| MAC Address               | : 00-a5-6f-4e-c7-65                                        |
| Device Number             | : YBJ0526000001                                            |
| Hardware Version          | : V1.0.1                                                   |
| Previous Restart          | : Cool                                                     |
| System Contact            | :                                                          |
| System Hostname           | :                                                          |
| System Location           | ÷                                                          |
| Timezone Offset           | : 0                                                        |
| System Time               | : 2025-04-24T11:16:25+00:00                                |
| System Uptime             | : 00:02:38                                                 |
| Active Image              |                                                            |
| Image                     | : PT536300V2.1.dat (primarv)                               |
| Version                   | : AlkorFW 1.7 02 2525042300RD20000                         |
| Date                      | : Apr 23 2025 14:15:18 by alexmak                          |
| Alternate Image           |                                                            |
| Image                     | : (backup)                                                 |
| Version                   | : AlkorFW 1.7 02 2025032000RD20000                         |
| Date                      | : Mar 20 2025 07:53:45 by alexmak                          |
| Bootloader                |                                                            |
|                           |                                                            |
| Image                     | : RedBoot (bootloader)                                     |
| Version                   | : version 1.1                                              |
| Date                      | : 20:13:12, Feb 9 2023                                     |
|                           |                                                            |
| SID : 1                   |                                                            |
| Port Count                | : 20                                                       |
| Product                   | : Managed Switch                                           |
| Software Version          | : AlkorFW 1.7 02 2525042300RD20000                         |
| Build Date                | : Apr 23 2025 14:15:18 by alexmak                          |
| SoftProductID:29          | 8                                                          |
| Port count:20             |                                                            |
| ±                         |                                                            |

Рис. 9

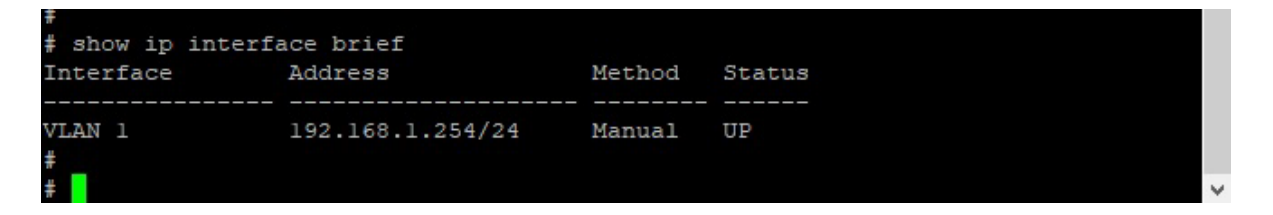

Рис. 10

Для первичной проверки работоспособности коммутатора в терминале командной строки наберите:

ping ip 192.168.1.200 или какой либо другой ip адрес устройства подключенного к коммутатору (рисунок 11).

| # ping ip 192.168.1.200                           |  |
|---------------------------------------------------|--|
| PING server 192.168.1.200, 56 bytes of data.      |  |
| 64 bytes from 192.168.1.200: icmp_seq=0, time=0ms |  |
| 64 bytes from 192.168.1.200: icmp_seq=1, time=0ms |  |
| 64 bytes from 192.168.1.200: icmp_seq=2, time=0ms |  |
| 64 bytes from 192.168.1.200: icmp_seq=3, time=0ms |  |
| 64 bytes from 192.168.1.200: icmp_seq=4, time=0ms |  |
| Sent 5 packets, received 5 OK, 0 bad              |  |
| *                                                 |  |
| *                                                 |  |
|                                                   |  |

Рис. 11

### 4 Базовые настройки. Назначение и смена IP-адреса

IP-адрес коммутатора по умолчанию 192.168.1.254, маска подсети 255.255.255.0 Этот адрес по умолчанию привязан к VLAN 1. Пользователь может изменить как текущий IP-адрес в VLAN1, так и добавить ещё одну или несколько VLAN. Также обратите внимание, что IP-адреса могут быть назначены только интерфейсам VLAN. Для изменения IP-адреса в текущей VLAN1 перейдите в режим конфигурации с помощью команды <con terminal> [ENTER]. Далее введите имя VLAN IP-адрес которой требуется изменить <interface vlan1> [ENTER]. Затем введите нужный IPадрес и маску подсети командой <ip address 192.168.1.10 255.255.255.0> [ENTER] – новый IP-адрес VLAN1 создан. Вернитесь в основной режим «EXEC» через команду <end>. (Рис. 12)

| *                                                       |
|---------------------------------------------------------|
| <pre># con terminal</pre>                               |
| (config) #                                              |
| (config)# interface vlan l                              |
| (config-if-vlan)# ip address 192.168.1.10 255.255.255.0 |
| (config-if-vlan)#                                       |
| (config-if-vlan) # end                                  |
| +                                                       |
| #                                                       |

Рис. 12

Вы можете проверить установленный вами IP-адрес. Введите команду: show ip interface brief (Puc.13)

| #                           |                 |        |        |
|-----------------------------|-----------------|--------|--------|
| <pre># show ip interf</pre> | ace brief       |        |        |
| Interface                   | Address         | Method | Status |
|                             |                 |        |        |
| VLAN 1                      | 192.168.1.10/24 | Manual | UP     |
| #                           |                 |        |        |
| #                           |                 |        |        |

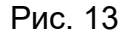

## 5 Сохранение текущей конфигурации и возврат к заводским настройкам

Основной режим интерфейса имеет значок **#**. Это основной режим интерфейса командной строки. Для сохранения изменений и текущих настроек введите команду: **# copy running-config startup-config** – сохранение текущих настроек. Если не выполнить сохранение настроек, то после выключения электропитания и последующем его включении, устройство вернется к заводским настройкам (Рис.14)

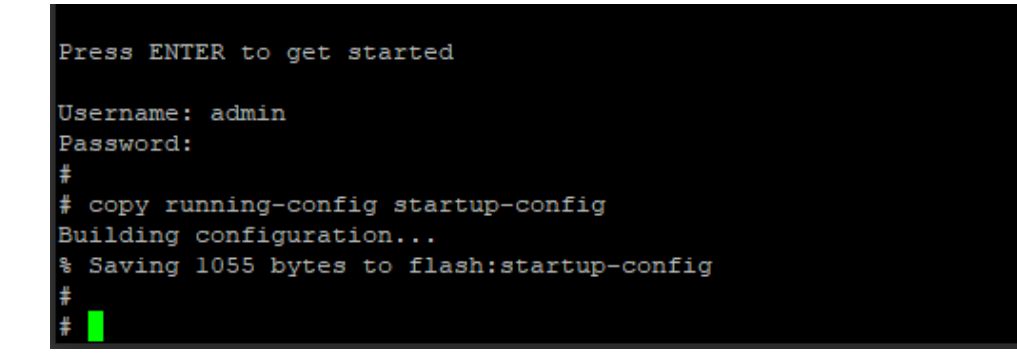

Рис. 14

На данный момент пользователь с правами администратора имеет наивысший уровень допуска, 15-й. Это означает полный контроль над устройством и его конфигурацией, а следовательно, можно восстановить заводские настройки по умолчанию. Введите команду:

# reload defaults и нажмите Enter (Рис.15).

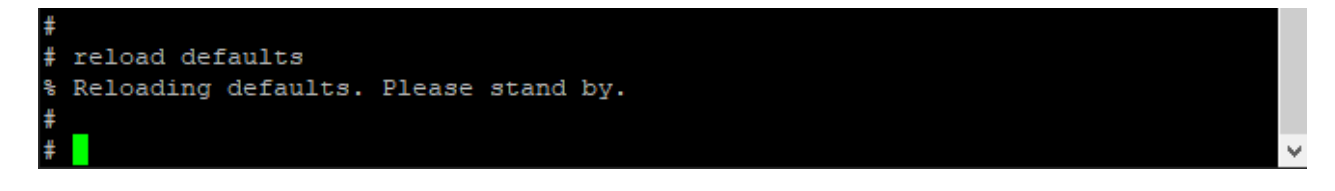

Рис 15.

Выполнен возврат к заводским настройкам и паролю по умолчанию.

# 6 Стандарты и функционал

IEEE 802.3 for 10Base-T IEEE 802.3u for 100Base-TX IEEE 802.3ab for 1000Base-T IEEE 802.3z for 1000Base-X IEEE 802.3x for Flow Control IEEE 802.1Q for VLAN GB/T 19582 for Modbus TCP

#### Управление

SNMP v1/v2c/v3 централизованное управление оборудованием, DHCP привязка к порту, статический MAC адрес, подавление шторма, назначаемые уровни пользователей, управление файловой структурой, управление логами, статистика на порт.

#### Безопасность

Классификация уровней пользователей, настройка метода аутентификации, конфигурация SSH, контроль доступа, SNMP, контроль ограничений на порт, безопасность на порт, ACL, контроль состояния порта (авария), контроль состояния электропитания (авария).

**Коммутация** 802.1Q VLAN

Unicast/Multicast юникаст MAC

**Диагностика и ремонт** Ping, Ping6, Cable Detection

Часы/Синхронизация установка поясного времени

#### Интерфейсы

Гигабитные медные порты: 10/100/1000Base-T(X), RJ45, полный дуплекс и полудуплекс, MDI/MDI-X с автоматической настройкой

Гигабитные SFP слоты: 100/1000Base-X с автоматической настройкой

2.5 гигабитные SFP слоты: 100/1000/2.5G Base-X с автоматической настройкой

Порт консоль: управление через командную строку (RS-232), разъём RJ45

#### Свойства ЦП

Режим передачи: хранение и пересылка Таблица МАС адресов: 8 000 Буфер: 4Мбит Полоса пропускания: 58G Задержка переключения: <10µs